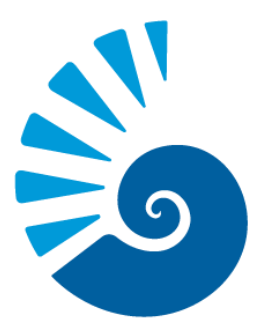

### Office of Undergraduate Research UNIVERSITY of WEST FLORIDA

Summer Undergraduate Research Program (SURP) Student Application Guide

#### Article I. Login to MyUWF

Within myUWF, simply search for "OUR" or "undergraduate research" and select "OUR Program Applications" and you will already be signed in when you access the portal.

#### Article II. Student Portal

Once you have signed in, select the award for which you want to apply.

| nder 2 / He Denviker 2                                                                                                    | Awards (A-Z)                                        |
|----------------------------------------------------------------------------------------------------|-----------------------------------------------------|
| rds: 3 / My Results: 3                                                                                                    | 110102 (12)                                         |
| JR Project Award Application - 2019-2020 Cycle 3 (late spring)                                                                                                    |                                                     |
| tes: The OUR Project Award program typically has three funding cycles each academic year.                                                                                                    | Begin Accepting Applications Da<br>12/07/2019       |
| JR Project Award Program Overview                                                                                                    | 12012010                                            |
| e OUR Project Awards program supports student researchers by providing funds for the purchase of materials and supplies related to conducting a research project. Students can apply for up to \$500 (or \$750 for a group<br>insert to nuchase chemicals or informative chemicanse in the students in turnelise; travel to cate faild site external library or archival famility. The Project Awards program supports student categories in the student                                                                                                    | Deadline Date (CST Time Zone):<br>2/03/2020 5:00 PM |
| search must be mentored by a UWF faoulty member                                                                                                    |                                                     |
| irrent undergraduate, degree-seeking students who are in good standing the with University are eligible to apply.                                                                                                    | Continue with Application                           |
| view more()                                                                                                    |                                                     |
|                                                                                                    | Start a New Application                             |
|                                                                                                    |                                                     |
| JRP 2020 Application                                                                                                    |                                                     |
| tes: Applications for the SURP program are typically due the Friday before spring break every year.                                                                                                    | Begin Accepting Applications Da                     |
| immer Undergraduate Research Program (SURP) Overview                                                                                                    | 1700/2020                                           |
| e Summer Undergraduate Research Program allows students to fully invest in the research experience for the summer semester. The SURP Program involves faculty and student collaboration in original research that should                                                                                                    | Deadline Date (CST Time Zone):                      |
| sult in some tangible product (i.e., publication, presentation, etc.), but it's most valuable contribution is the development of the student in ways not possible in traditional classroom settings. To maximize the SURP experience,<br>vietra carticipants are averated to wark 2025 the ware reasonare more than a carticipant of the student in the student in the student in the student in the student of the student student and student student stu | 3/05/2020 5:00 PM                                   |
| chase of materials and supplies relates to conduct their research project.                                                                                                    |                                                     |
|                                                                                                    | Арріу                                               |
| quality for the SURP program, a UWF faculty member must mentor the student's research.                                                                                                    |                                                     |
| then many granters, begins according about a more of an engine of an engine of a pays.                                                                                                    |                                                     |
|                                                                                                    |                                                     |
| ndergraduate Research Transcript Notation Request Spring 2020                                                                                                    |                                                     |
| NF students who have engaged in an undegraduate research project can now have this experience included on their official UWF transcript. To receive the transcript notation, research projects must meet oriteria defined by<br>IR to designate this experience as a 'High Impact' research experience and must apply through OUR. Additionally, these research projects must be mentored and endorsed by a UWF faculty member.                                                                                                    | Begin Accepting Applications Da<br>1/15/2020        |
| View more()                                                                                                    | Deadline Date (CST Time Zone):                      |
|                                                                                                    | 4/24/2020 12:00 AM                                  |
|                                                                                                    | Apply                                               |
|                                                                                                    |                                                     |

#### Article III. Student Portal - SURP Application

#### SURP 2020 Application

| ates: Applications for the SURP program are typically due the Friday before spring break every year.                                                                                  | Begin Accepting Applications Date:<br>1/08/2020 |
|----------------------------------------------------------------------------------------------------|-------------------------------------------------|
| ummer Undergraduate Research Program (SURP) Overview                                                                                                    |                                                 |
| ne Summer Undergraduate Research Program allows students to fully invest in the research experience for the summer semester. The SURP                                                 | Deadline Date (CST Time Zone):                  |
| ogram involves faculty and student collaboration in original research that should result in some tangible product (i.e., publication, presentation,                                   | 3/06/2020 5:00 PM                               |
| c.), but it's most valuable contribution is the development of the student in ways not possible in traditional classroom settings. To maximize the                                    |                                                 |
| JRP experience, student participants are expected to work 20-25 hours per week on their designated research project and are paid an hourly                                            | Apply                                           |
| age (up to a total of \$2,500) for their participation. Students can also request up to \$500 for the purchase of materials and supplies related to<br>induct their research project. | 1469                                            |
| qualify for the SURP program, a UWF faculty member must mentor the student's research.                                                                                                |                                                 |
| urrent undergraduate, degree seeking students who are in good standing the with University are eligible to apply.                                                                     |                                                 |
| View more( )                                                                                                    |                                                 |
|                                                                                                    |                                                 |

- 1. Read the Application Details first to ensure that you have met the necessary requirements before starting the application.
- 2. Click on "Apply" to begin the application.

#### Article IV. - Student Portal - SURP Application

| MyUWF × MI<br>→ C ■ uwf_o                                                                                               | ibox (1,151) X   🗧 SURP Applic: X   🍯 Image Galle: X   🔄 SURP applic: X   🛃 MyUWF X 💿 University of X<br>ur.communityforce.com/Student/Default.aspx                                                                                                    | How to Screix + 🗇                                |
|----------------------------------------------------------------------------------------------------|----------------------------------------------------------------------------------------------------|--------------------------------------------------|
| Office of<br>Undergraduate                                                                                              | Start a New Application                                                                                                    | Welcome, Matthew Seaton - ?Help                  |
| Q Search                                                                                                    | System Message: 367<br>OUR allows multiple applications from a student. In order for you to keep track of different proj<br>applications, please create a name for this particular application under the description box belo<br>you might use the semester and project title (Spring 2019 Investigating the Impact of Groundwa<br>Concentrations in Escambia Bay). | ects or<br>ow. For example,<br>ater on Nutrient  |
| Application Fun                                                                                                    | Description :                                                                                                    | n to Search List<br>oplications                  |
| Description<br>Program O<br>The Summer<br>semester. T<br>tangible pro-<br>ways not po-<br>to work 20-<br>for their par- | Apply Cancel                                                                                                    | r Time Zone):<br>Application<br>Close oplication |

- 1. For your records and the tracking of your applications, input the title or some description of your project. Students can apply for multiple research programs, so a title or project description will keep you organized.
- 2. Click "Apply".

# Article V. Student Portal - SURP Application (Application Dashboard)

|                                                                                                    |                                                                                       |                                                                              |                                                                      | ~                                                          |
|----------------------------------------------------------------------------------------------------|---------------------------------------------------------------------------------------|------------------------------------------------------------------------------|----------------------------------------------------------------------|------------------------------------------------------------|
| You have the option to save yo<br>of each section to save your w<br>and you will be required to log<br><b>Indicates required field</b> | our work and submit the applicati<br>ork. Also, there is a timeout featu<br>in again. | on at a later time. Be sure to click<br>ire for security purposes. If the pa | the Save/Save and Return to Da<br>age remains idle for 10 minutes, y | shboard button at the bottom<br>our work may not be saved, |
| SURP Program<br>Requirements and                                                                                                    | Student Information                                                                   | Faculty Mentor<br>Information                                                | Acknowledgement of<br>Program Requirements                           | SURP Letter of Interest                                    |
| 0%<br>Deadline: 3/06/2020 5:00 PM                                                                                                    | 0%<br>Deadline: 3/06/2020 5:00 PM                                                     | 0%<br>Deadline: 3/06/2020 5:00 PM                                            | 0%<br>Deadline: 3/06/2020 5:00 PM                                    | 0%<br>Deadline: 3/06/2020 5:00 PM                          |
| Research Project<br>Information                                                                                                    | Budget Information                                                                    | SURP Project Timeline                                                        | SURP Resume or CV                                                    | Request                                                    |
|                                                                                                    | \$                                                                                    |                                                                              |                                                                      | R                                                          |
| 078                                                                                                    |                                                                                       | 070                                                                          | Deadline: 2/05/2020 5:00 DM                                          | Requested: 0.00%                                           |

Each required field must be filled out to submit your application. Click on each field to enter necessary information.

#### Article VI. Student Portal - SURP Application (Application Dashboard: SURP Program Requirements and Guidelines)

| SURP Program Requirements and Guidel                                                                                                    | ines                                                                                                    |
|----------------------------------------------------------------------------------------------------|----------------------------------------------------------------------------------------------------|
| The Summer Undergraduate Research Progra<br>semester. The SURP Program involves faculty and<br>presentation, etc.). To maximize the SURP experier<br>and are paid an hourly wage (up to a total of \$2,500<br>can also request up to \$500 for the purchase of mat<br>research must be mentored by a UWF faculty memi | am (SURP) allows students to fully invest in the research experience for the summer<br>d student collaboration in original research that should result in some tangible product (i.e., publication,<br>nce, student participants are expected to work 20-25 hours per week on their designated research project<br>0) for their participation and may take a maximum of one course during their SURP participation. Students<br>terials and supplies related to conduct their research project. To qualify for the SURP program, the student<br>ber. |
| Current undergraduate, degree seeking stude                                                                                                    | ents who are in good standing the with University are eligible to apply.                                                                                                    |
| Current undergraduate, degree seeking stude<br>"I have read the statement above and certify that I am<br>eligible for submission.                                                                                                    | ents who are in good standing the with University are eligible to apply.                                                                                                    |
| Current undergraduate, degree seeking stude<br>"I have read the statement above and certify that I am<br>eligible for submission.                                                                                                    | ents who are in good standing the with University are eligible to apply.  Yes Submit Save Save & Return to Dashboard Return to Dashboard                                                                                                    |

- 1. Read and click "Yes" to the outlined requirements and guidelines.
- 2. Click "Submit". You will receive a Status Update message. Click "OK" and you will be directed to the dashboard.

#### Article VII. Student Portal - SURP Application (Application Dashboard: Student Information)

| Student Information |     |  |
|---------------------|-----|--|
|                     |     |  |
| UWF                 | D:  |  |
|                     |     |  |
| *First nam          | ie: |  |
| Middle nam          | ie: |  |
|                     |     |  |
| *Last nam           | le: |  |
| Cumulative GF       | A:  |  |
|                     |     |  |

- 1. Enter Student Information.
- 2. Select the term for which you would like to apply.
- 3. Click "Submit". You will receive a Status Update Message. Click "OK" and you will be directed to the dashboard.

#### Article VIII. Student Portal - SURP Application (Application Dashboard: Faculty Mentor Information)

| *First name:        |        |  |   |  |
|---------------------|--------|--|---|--|
| *Last name:         |        |  |   |  |
|                     |        |  |   |  |
| *Department:        |        |  |   |  |
| *College:           | Select |  | T |  |
|                     |        |  |   |  |
| *UWF Email address: |        |  |   |  |
|                     |        |  |   |  |

- 1. Enter Faculty Mentor Information with approval from your faculty mentor.
- 2. Click "Submit". You will receive a Status Update message. Click "OK" and you will be directed to the dashboard.

#### Article IX. Student Portal - SURP Application (Application Dashboard: Acknowledgement of Program Requirements)

| c                               | "I understand that, as a SURP award recipient, it is<br>expected that I will complete the research project<br>lescribed in my proposal by the end of the summer<br>semester.                                                                      | Yes   |
|---------------------------------|----------------------------------------------------------------------------------------------------|-------|
| *I unc<br>tha<br>owned<br>it mu | ierstand that, as a SURP award recipient, any data<br>at is generated through this research project is "co-<br>" by myself and my faculty research mentor and so<br>st be shared with my faculty mentor before the end<br>of the summer semester. | C Yes |
| e<br>belon<br>in the            | I understand that, as a SURP award recipient, any<br>quipment or materials purchased with SURP funds<br>g to the University of West Florida and must be left<br>possession of my faculty mentor before the end of<br>the summer semester.         | Yes   |

- 1. Read the requirements, and click "Yes" in each checkbox.
- 2. Input electronic signature and click "Submit". A timestamp will put input. Click "Submit" again. You will receive a Status Update message. Click "OK" and you will be directed to the dashboard.

#### Article X. Student Portal - SURP Application (Application Dashboard: SURP Letter of Interest)

| The Letter of Interest should be ~1 page letter de<br>the following two questions:                                                                                     | tailing your interest in the summer research position. Your letter should provide brief answers to                                                                                       |
|----------------------------------------------------------------------------------------------------|----------------------------------------------------------------------------------------------------|
| <ol> <li>How will receiving this paid summer fellows</li> <li>What do you anticipate will be the impact of<br/>school, entry into the professional workforc</li> </ol> | ship help you do the research you would not be able to do otherwise?<br>I this experience on your readiness for the next stage of your professional career (i.e., graduate<br>se, etc.)? |
|                                                                                                    |                                                                                                    |
| Please remember that faculty reviewers of your p<br>defined or avoided.                                                                                                | proposal may be outside your department and so acronyms and abbreviations should be clearly                                                                                              |
| Please remember that faculty reviewers of your p<br>defined or avoided.<br>"Please upload your Letter of Interest:                                                     | proposal may be outside your department and so acronyms and abbreviations should be clearly                                                                                              |
| Please remember that faculty reviewers of your p<br>defined or avoided.<br>"Please upload your Letter of Interest:                                                     | proposal may be outside your department and so acronyms and abbreviations should be clearly Browse                                                                                       |
| Please remember that faculty reviewers of your p<br>defined or avoided.<br>*Please upload your Letter of Interest:                                                     | Submit Sava Sava & Return to Destributed Return to Destributed                                                                                                    |
| Please remember that faculty reviewers of your p<br>defined or avoided.<br>"Please upload your Letter of Interest:                                                     | Browse Submit Save Save & Return to Dashboard Return to Dashboard                                                                                                    |

- 1. Upload a Word or PDF document that contains your letter of interest.
- 2. Click "Submit". You will receive a Status Update message. Click "OK" and you will be directed to the dashboard.

#### Article XI. Student Portal - SURP Application (Application Dashboard: Research Project Information)

|                                                                      |                                                                                                    | *Project Title:                                           |                                                             |                           |                                |                          |   |
|----------------------------------------------------------------------|----------------------------------------------------------------------------------------------------|-----------------------------------------------------------|-------------------------------------------------------------|---------------------------|--------------------------------|--------------------------|---|
| Project                                                              | Description                                                                                                    |                                                           |                                                             |                           |                                |                          |   |
|                                                                      |                                                                                                    | a ∼1 nage narrat                                          | ive. including backgrou                                     | ind information with cita | tions description of re        | esearch plan, project's  |   |
| The Pro                                                              | ject Description should be                                                                                                    | a i page nama                                             | , , , ,                                                     |                           | areno, accomparent er ri       |                          |   |
| The Pro<br>objectiv                                                  | oject Description should be<br>/es or goals, anticipated out                                                                                                    | itcomes, the sign                                         | ificance of your work to                                    | o your discipline, etc.   |                                |                          |   |
| The Pro<br>objectiv<br>Please<br>defined                             | ject Description should be<br>res or goals, anticipated out<br>remember that faculty revie<br>or avoided.                                                                                 | atcomes, the sign                                         | ificance of your work to                                    | o your discipline, etc.   | acronyms and abbrevi           | ations should be clearly | У |
| The Prc<br>objectiv<br>Please d<br>defined<br>A writin<br>Proposal V | opject Description should be<br>res or goals, anticipated out<br>remember that faculty revie-<br>or avoided.<br>g guide is provided for you<br>Writing pdf                                | a r page narray<br>atcomes, the sign<br>ewers of your pro | ifficance of your work to<br>posal may be outside yo<br>re: | o your discipline, etc.   | acronyms and abbrevi           | ations should be clearly | У |
| The Prc<br>objectiv<br>Please I<br>defined<br>A writin<br>Proposal V | pject Description should be<br>res or goals, anticipated out<br>remember that faculty revier<br>or avoided.<br>In g guide is provided for you<br>Writing pdf<br>*Please upload your Proje | evers of your pro                                         | ifficance of your work to<br>oposal may be outside yo       | o your discipline, etc.   | acronyms and abbrevi<br>Browse | ations should be clearly | У |

- 1. Enter your Project Title.
- Upload a Word or PDF document that contains your project description. If you are unsure how to write a project description, a guide is available for download on the OUR Website - Student Resources page.
- 3. Read the IRB Requirements and click "Yes".
- 4. Click "Submit". You will receive a Status Update message. Click "OK" and you will be directed to the dashboard.

### Article XII. Student Portal - SURP Application (Application Dashboard: Budget Information)

|                | "What is your project budget total?                                                    | \$                                                    |
|----------------|----------------------------------------------------------------------------------------|-------------------------------------------------------|
|                | *Please upload your Project Budget:                                                    | Browse                                                |
| *Total         | amount requested from the SURP program:                                                | \$                                                    |
| *I confirm the | at the expenses for this research project are<br>accurate to the best of my knowledge. | Ves                                                   |
|                |                                                                                        | Submit Save & Return to Dashboard Return to Dashboard |
|                |                                                                                        |                                                       |

- 1. Enter your project budget total.
  - a. Your project budget total may be more than what OUR can fund. For the purpose of the application, please input your total budget cost.
  - b. For example, your total project may require \$2000 in material and supply costs. OUR can only fund \$500 of that. You and your faculty mentor will need to work to find other sources of funding to cover those costs.
- 2. Upload a Word or PDF that contains your project budget. If you are unsure how to write a budget, a guide is available for download.
- 3. Enter the total amount you request from the SURP program.
  - a. OUR can fund up to \$500. The amount requested cannot exceed \$500.
  - b. If you need more than \$500, please work with your faculty mentor to find other sources of funding to cover your project budget total.
- 4. Click "Yes" to confirm that the expenses for your project are accurate to the best of your knowledge.
- 5. Click "Submit". You will receive a Status Update message. Click "OK" and you will be directed to the dashboard.

#### Article XIII. Student Portal - SURP Application (Application Dashboard: SURP Project Timeline)

| May 11 - Kug 7, 2020 for 6 week program, Term 2 (no time off allowed)         June 25 - Aug 7, 2020 for 6 week program, Term 3 (no time off allowed)         Timelines should also include the anticipated number of project work hours each week. The standard SURP timeline involves working on your project for 20 hours per week for 12 weeks plus two weeks "off". However, students may elect to work fewer hours for all 14 weeks of the summer semester. Because of the short duration with the 6 week program, no extended time off is allowed. Additionally, due to your particular research project, there may be research activities that require longer hours during certain weeks (i.e., for field sampling or lab analyses, etc.). Students may not exceed their total SURP award (250 hours for the 12 week program or 150 hours for the 6 week program) and may work a maximum of 29 hours in any one week.         Finally, timelines should include a week-by-week listing of anticipated project milestones, any required training, anticipated days off, etc.         "Please upload your Project Timeline: | May 11 - 4                                 | ug 7, 2020 for full 12 week program (inclu                                                                                        | es 2 weeks "off" during the                                                             | e 14 week semester)                                                              |                                                                           |                |                |        |
|----------------------------------------------------------------------------------------------------|--------------------------------------------|----------------------------------------------------------------------------------------------------|-----------------------------------------------------------------------------------------|----------------------------------------------------------------------------------|---------------------------------------------------------------------------|----------------|----------------|--------|
| June 25 - Aug 7, 2020 for 6 week program, Term 3 (no time off allowed) Timelines should also include the anticipated number of project work hours each week. The standard SURP timeline involves working on your project for 20 hours per week for 12 weeks plus two weeks "off". However, students may elect to work fewer hours for all 14 weeks of the summer semester. Because of the short duration with the 6 week program, no extended time off is allowed. Additionally, due to your particular research project, there may be research activities that require longer hours for the 6 week program) and may work a maximum of 29 hours in any one week. Finally, timelines should include a week-by-week listing of anticipated project milestones, any required training, anticipated days off, etc. Private upload your Project Timeline:                                                                                                    | May 11                                     | upe 23, 2020 for 6 week program. Term 2                                                                                           | no time off allowed)                                                                    | ie 14 week seinester)                                                            |                                                                           |                |                |        |
| Timelines should also include the anticipated number of project work hours each week. The standard SURP timeline involves working on your project for 20 hours per week for 12 weeks plus two weeks "off". However, students may elect to work fewer hours for all 14 weeks of the summer semester. Because of the short duration with the 6 week program, no extended time off is allowed. Additionally, due to your particular research project, there may be research activities that require longer hours during certain weeks (i.e., for field sampling or lab analyses, etc.). Students may not exceed their total SURP award (250 hours for the 12 week program or 150 hours for the 6 week program) and may work a maximum of 29 hours in any one week.         Finally, timelines should include a week-by-week listing of anticipated project milestones, any required training, anticipated days off, etc.         *Please upload your Project Timeline:                                                                                                    | June 25 -                                  | Aug 7 2020 for 6 week program. Term 3 (r                                                                                          | time off allowed)                                                                       |                                                                                  |                                                                           |                |                |        |
| Timelines should also include the anticipated number of project work hours each week. The standard SURP timeline involves working on your project for 20 hours per week for 12 weeks plus two weeks "off". However, students may elect to work fewer hours for all 14 weeks of the summer semester. Because of the short duration with the 6 week program, no extended time off is allowed. Additionally, due to your particular research project, there may be research activities that require longer hours during certain weeks (i.e., for field sampling or lab analyses, etc.). Students may not exceed their total SURP award (250 hours for the 12 week program or 150 hours for the 6 week program) and may work a maximum of 29 hours in any one week.         Finally, timelines should include a week-by-week listing of anticipated project milestones, any required training, anticipated days off, etc.         "Please upload your Project Timeline:                                                                                                    |                                            |                                                                                                    |                                                                                         |                                                                                  |                                                                           |                |                |        |
| 20 hours per week for 12 weeks plus two weeks "off". However, students may elect to work fewer hours for all 14 weeks of the summer semester. Because of the short duration with the 6 week program, no extended time off is allowed. Additionally, due to your particular research project, there may be research activities that require longer hours during certain weeks (i.e., for field sampling or lab analyses, etc.). Students may not exceed their total SURP award (250 hours for the 12 week program or 150 hours for the 6 week program) and may work a maximum of 29 hours in any one week. Finally, timelines should include a week-by-week listing of anticipated project milestones, any required training, anticipated days off, etc. Please upload your Project Timeline: Browse                                                                                                    | Timelines                                  | should also include the anticipated nur                                                                                           | ber of project work hou                                                                 | urs each week. The stand                                                         | dard SURP timeline inv                                                    | olves working  | on your projec | ct for |
| the short duration with the 6 week program, no extended time off is allowed. Additionally, due to your particular research project, there may be research activities that require longer hours during certain weeks (i.e., for field sampling or lab analyses, etc.). Students may not exceed their total SURP award (250 hours for the 12 week program or 150 hours for the 6 week program) and may work a maximum of 29 hours in any one week.  Finally, timelines should include a week-by-week listing of anticipated project milestones, any required training, anticipated days off, etc.  *Please upload your Project Timeline: Browse                                                                                                    | 20 hours p                                 | per week for 12 weeks plus two weeks "off"                                                                                        | However, students may e                                                                 | elect to work fewer hours                                                        | for all 14 weeks of the                                                   | summer sem     | ester. Because | e of   |
| activities that require longer hours during certain weeks (i.e., for field sampling or lab analyses, etc.). Students may not exceed their total SURP award (250 hours for the 12 week program or 150 hours for the 6 week program) and may work a maximum of 29 hours in any one week.  Finally, timelines should include a week-by-week listing of anticipated project milestones, any required training, anticipated days off, etc.  Finally, timelines should include a week-by-week listing of anticipated project milestones and required training anticipated days off, etc.  Finally timelines upload your Project Timeline:  Browse                                                                                                    | the short                                  | Juration with the 6 week program, no exten                                                                                        | ded time off is allowed. Ac                                                             | dditionally due to your pa                                                       | rticular research project                                                 | t there may b  | be research    |        |
| hours for the 12 week program or 150 hours for the 6 week program) and may work a maximum of 29 hours in any one week.  Finally, timelines should include a week-by-week listing of anticipated project milestones, any required training, anticipated days off, etc.  'Please upload your Project Timeline: Browse                                                                                                    | the short t                                |                                                                                                    |                                                                                         | additionally, add to your po                                                     |                                                                           | .,             |                |        |
| Finally, timelines should include a week-by-week listing of anticipated project milestones, any required training, anticipated days off, etc. *Please upload your Project Timeline: Browse                                                                                                    | activities t                               | hat require longer hours during certain wee                                                                                       | ks (i.e., for field sampling o                                                          | or lab analyses, etc.). St                                                       | udents may not exceed                                                     | their total SL | JRP award (250 | 0      |
|                                                                                                    | activities t<br>hours for t<br>Finally, ti | hat require longer hours during certain wee<br>he 12 week program or 150 hours for the 6<br>nelines should include a week-by-week | ks (i.e., for field sampling o<br>week program) and may v<br>listing of anticipated pro | or lab analyses, etc.). St<br>work a maximum of 29 h<br>oject milestones, any re | udents may not exceed<br>ours in any one week.<br>quired training, antici | their total SU | JRP award (250 | D      |

- 1. Upload a Word or PDF document that contains your Project Timeline.
- 2. Click "Submit". You will receive a Status Update message. Click "OK" and you will be directed to the dashboard.

### Article XIV. Student Portal - SURP Application (Application Dashboard: Resume or CV)

| 6            | Myl           | JWF                                 |                                                         | ×                                       | M Inbox                         | (1,153) - m          | nds73@stu | ×                  | 📑 SUR            | RP Applica         | tion Guid           | e - G X            | 🚺 М                | yUWF              |                    | ×                  | ۲                | Univers             | ity of Wes | st Florida          | ×                | +                  |               |                  | ð             | × |
|--------------|---------------|-------------------------------------|---------------------------------------------------------|-----------------------------------------|---------------------------------|----------------------|-----------|--------------------|------------------|--------------------|---------------------|--------------------|--------------------|-------------------|--------------------|--------------------|------------------|---------------------|------------|---------------------|------------------|--------------------|---------------|------------------|---------------|---|
| $\leftarrow$ | $\rightarrow$ | C                                   | â uwf_ou                                                | r.comm                                  | unityfor                        | e.com/St             | udent/Dy  | namic              | Section          | Student.           | aspx?6A             | 322F34             | 30456E63           | 786F637           | 77726440           | 4F3332             | 50685            | 531794              | 64E4336    | 64E7370             | 063596           | B765542            | 272435        | ☆                | M             | : |
|              |               | A cop<br>that w<br>be ind<br>*India | y of your cu<br>vill be used,<br>cluded.<br>cates requi | urrent r<br>, time n<br><b>ired fie</b> | resume<br>manage<br>e <b>ld</b> | or CV is<br>ment, et | required  | d for y<br>ill pre | our SU<br>pare y | JRP ap<br>ou for a | plicatio<br>a succe | n. This<br>ssful S | s docum<br>SURP re | ent sho<br>search | puld incluproject. | ude any<br>Additio | y rele<br>onally | vant ex<br>v, any v | oluntee    | ice with<br>er or p | h rese<br>aid wo | arch, m<br>ork pos | itions s      | ology<br>should  |               | • |
|              |               | Resume or CV                        |                                                         |                                         |                                 |                      |           |                    |                  |                    |                     |                    |                    |                   |                    | I                  |                  |                     |            |                     |                  |                    |               |                  |               |   |
|              |               |                                     |                                                         | *Plea                                   | ise uploa                       | d your Re            | esume or  | CV:                |                  |                    |                     |                    |                    |                   |                    | Brow               | vse              | ]                   |            |                     |                  |                    |               |                  |               | l |
|              |               |                                     |                                                         |                                         |                                 |                      |           |                    | s                | ubmit              | Save                |                    | Save & R           | eturn to          | Dashboa            | ırd                | Retur            | m to Da             | shboard    | t                   |                  |                    |               |                  |               | l |
| (c) 2        | 2010          | - 2019                              | CommunityF                                              | orce. A                                 | ll rights r                     | eserved.             | (v 9.5)   |                    |                  |                    |                     |                    |                    |                   |                    |                    |                  |                     |            |                     |                  | Help               | Con           | tact             | Logout        | • |
| Come         | Of            | fice-of-                            | Undergrazip                                             | ^                                       |                                 |                      |           |                    |                  |                    |                     |                    |                    |                   |                    |                    |                  |                     |            |                     |                  |                    |               | Sho              | w all         | × |
| Ŧ            |               | ġ:                                  | <b>i</b>                                                | w                                       |                                 |                      |           |                    |                  |                    |                     |                    |                    |                   |                    |                    |                  |                     |            |                     |                  | ~ 🖷                | <i>(</i> , 4× | 2:30 F<br>1/13/2 | °М [<br>020 [ | כ |

- 1. Upload your resume or CV.
- 2. Click "Submit". You will receive a Status Update message. Click "OK" and you will be directed to the dashboard.

# Article XV. Student Portal - SURP Application (Application Dashboard: Request)

| <ol> <li>8. You should discuss you requested Faculty Mentor</li> </ol>  | ation, click Return to Das<br>ir research project plans a<br>notifying him/her of your r | nboard .<br>nd your application with yc<br>request and providing him/                                                                                                    | our Faculty Me<br>her with a unio | ntor before sending                             | your email request. An emai<br>response.                      | I will be automatically sent                            | t to the                          |
|-------------------------------------------------------------------------|------------------------------------------------------------------------------------------|----------------------------------------------------------------------------------------------------|-----------------------------------|-------------------------------------------------|---------------------------------------------------------------|---------------------------------------------------------|-----------------------------------|
| <ol> <li>If the recipient accepts response. You will also re</li> </ol> | this request, they will be d<br>ceive an email notifying yo                              | lirected to the appropriate southat the information was                                                                                                    | section that ha                   | as been assigned to t<br>ne information they p  | them. The completion bar wi<br>rovide will be attached to you | ll read 100% when we hav<br>ur application, which you c | e received their<br>annot access. |
| 10. If the recipient decline contact information for a                  | s this request, you will be<br>new Faculty Mentor who w                                  | sent an email indicating th<br>ill receive this request.                                                                                                    | eir denial. You                   | I must return to the "F                         | Request Section" icon, click                                  | on the "Request For" link a                             | and enter                         |
| 11. If your Faculty Mentor<br>Please ask him/her to che                 | has not received the ema<br>eck the spam folder. You m                                   | il request that was sent, it in any also resend the reques                                                                                                    | is possible tha<br>t by repeating | it the request went in<br>Step 10, but using th | nto his/her spam folder or wa<br>he same Faculty Mentor's co  | s blocked by his/her mail s<br>ntact information.       | erver's firewall.                 |
|                                                                         | • • • • • • • • • •                                                                      | <ul> <li>A 10 - 201 - 201</li></ul> |                                   |                                                 |                                                               |                                                         |                                   |
|                                                                         |                                                                                          |                                                                                                    |                                   |                                                 |                                                               |                                                         |                                   |
| Request For                                                             |                                                                                          | Requested From                                                                                                    | Email                             | Status                                          | Requested Date                                                | Received Date                                           | Resend                            |
| Request For<br>Letter of Commitment Fac                                 | ulty Mentor                                                                              | Requested From                                                                                                    | Email                             | Status<br>Not Requested                         | Requested Date                                                | Received Date                                           | Resend                            |

1. Click "Letter of Commitment Faculty Member".

| 🛐 MyUWF                           | ×   M Inbox (1,153) - mds73@stu ×                                                                                  | 🗐 SURP Application Guide - 🤄 🗙 📔 🛐 MyUWF                                                                                    | 🗙 💿 University of West Florida - 🗙 🕂 👘 🗇                                                                          | × |
|-----------------------------------|----------------------------------------------------------------------------------------------------|----------------------------------------------------------------------------------------------------|----------------------------------------------------------------------------------------------------|---|
| $\leftrightarrow$ $\rightarrow$ C | Uwf_our.communityforce.com/NominateSection                                                                         | /AddEditNominableSections.aspx?6273734E52617035356                                                                          | 555436696949695748506759394D2F4939496E33687165 🛛 🖈 🚺                                                              | : |
| 11.<br>Ple                        | If your Faculty Mentor has not received the email reques<br>ase ask him/her to check the spam folder. You may also | st that was sent, it is possible that the request went into hi<br>resend the request by repeating Step 10, but using the sa | is/her spam folder or was blocked by his/her mail server's firewall.<br>ame Faculty Mentor's contact information. | • |
|                                   | * Section:                                                                                                    | Letter of Commitment Faculty Mentor                                                                                         |                                                                                                    |   |
|                                   | * Name:                                                                                                    |                                                                                                    |                                                                                                    |   |
|                                   |                                                                                                    |                                                                                                    |                                                                                                    |   |
|                                   | * Email:                                                                                                    |                                                                                                    |                                                                                                    |   |
|                                   |                                                                                                    |                                                                                                    |                                                                                                    | ł |
|                                   | Optional: (Additional details provided here will be<br>included in the email for this request.)                    |                                                                                                    |                                                                                                    |   |
|                                   |                                                                                                    |                                                                                                    |                                                                                                    |   |
|                                   |                                                                                                    |                                                                                                    |                                                                                                    |   |
|                                   |                                                                                                    | Email Request Cancel                                                                                                    |                                                                                                    |   |
|                                   |                                                                                                    |                                                                                                    |                                                                                                    |   |
|                                   |                                                                                                    |                                                                                                    |                                                                                                    | Ŧ |
| Office-                           | -of-Undergrazip                                                                                                    |                                                                                                    | Show all                                                                                                    | × |
| i 🗌                               | 🥅 🧿 🖬                                                                                                    |                                                                                                    | ∧ 📛 🦟 ଏ× 2:35 PM 🖓                                                                                                |   |

- 2. Enter your faculty mentor's name and email along with additional details you want to include.
- 3. Click "Email Request". You will be directed to the previous page which will indicate that the email was sent.
- 4. Click "Return to Dashboard".

#### Article XVI. Student Portal - SURP Application Completion

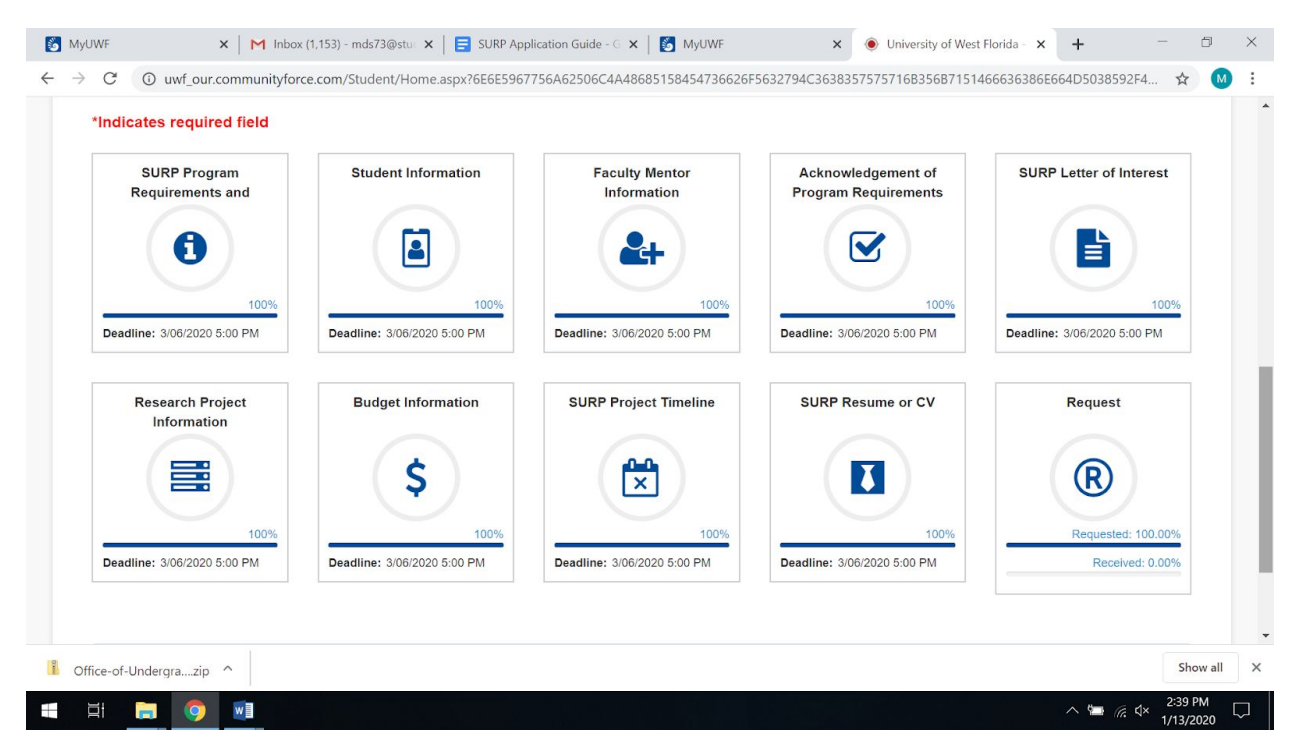

- 1. When all required fields are completed, you will be able to review and submit your application.
- 2. Under "Choose Action" select "Preview Application".
  - a. You may print your application if you choose.
- 3. When you are satisfied with your application, select "Final Review and Submit". You will receive a System Alert message. Click "Continue with Review".
- 4. Review your application and check the box in the lower-left corner indicating that you have done so. Click "Submit". You will receive an Application Submit Message.

Congratulations! You have successfully applied for the SURP Program. A confirmation email will be sent to you. Anticipate one month after the application due date for program acceptance announcements.